## iPhone Remote Viewing Setting:

- 1 Connect to the network
- 2 Go to "Safari"

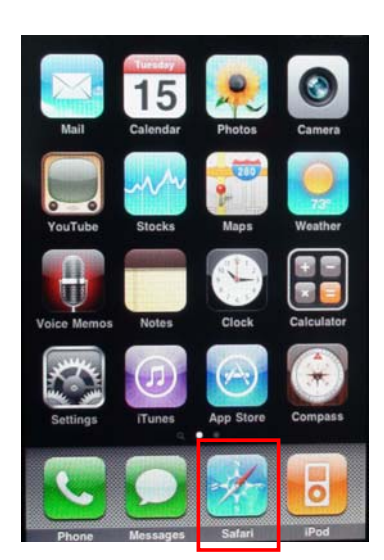

- ③ Insert http://\_ip address : port /mobile.html Click "GO". Untitled Cancel http://192.168.0.38:80/mobile.html his document can't be viewed. QWERTYUIOP H J Κ L A S D F G BNM C ٧ X 7 X .com 123
- ④ Enter the username & password. (Default admin; 123456)
- (5) You can zoom in, zoom out and selecting the channel for viewing. (only SINGLE channel can be viewed each time)

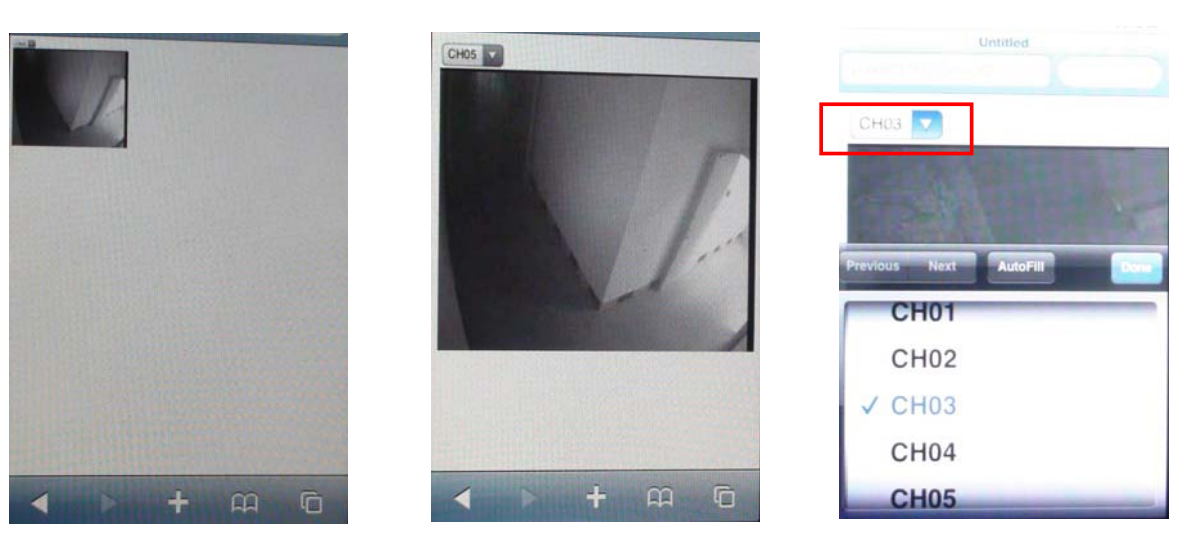